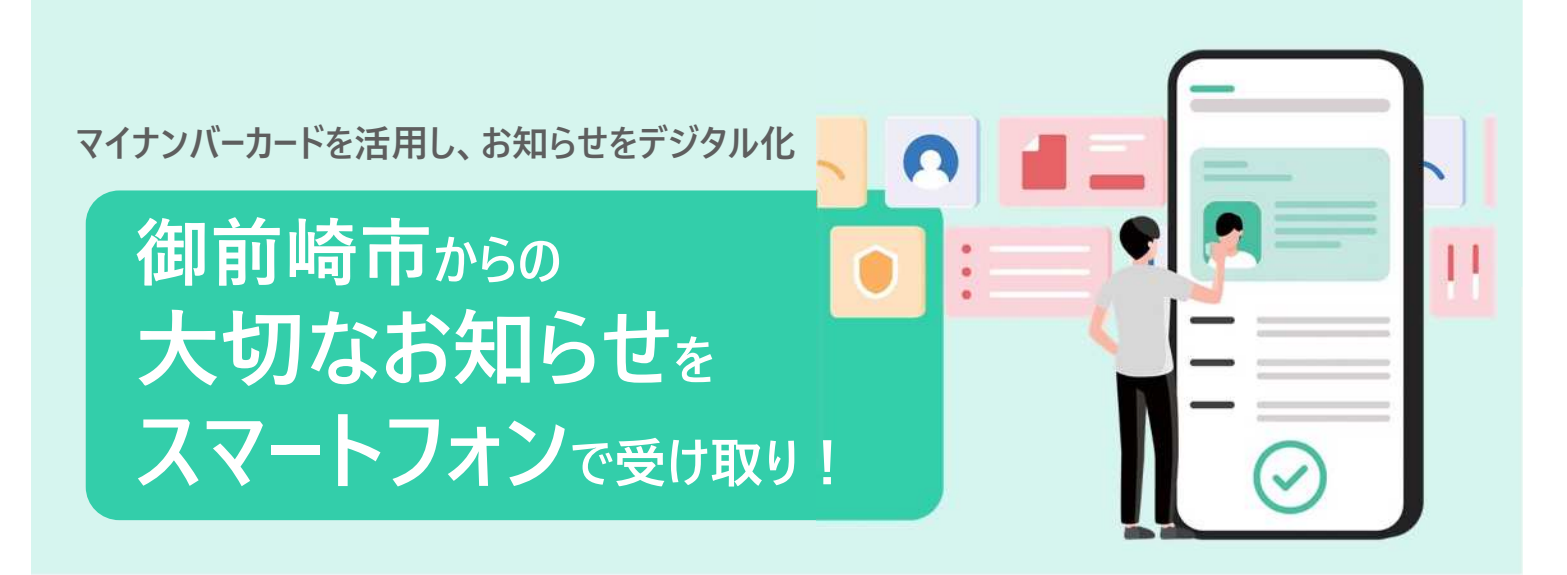

お知らせデジタル化の4メリット

## 1. 大切なお知らせの見逃し防止

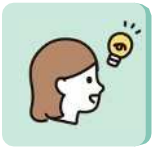

確認・管理はアプリで完結するため、郵送物と異なり、他の郵送物との混合や誤廃 棄がありません

## 3. 行政手続きが全てデジタルで完結

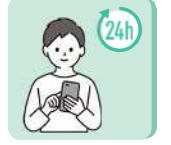

時間・場所を選ばず、市からの大切な お知らせを確認できます

## 4. 利用することでSDGsに貢献

2. いつでも・どこからでも確認可能

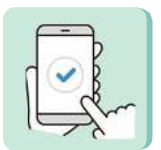

行政手続きの申請のデジタル化のみならず、申請結果の受取までデジタルで完結 します

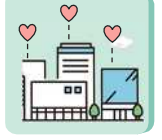

郵送にかかる環境負荷の軽減、削減 した郵送費用は、地域により必要な 施策に使用します

# デジタル通知での受け取りイメージ

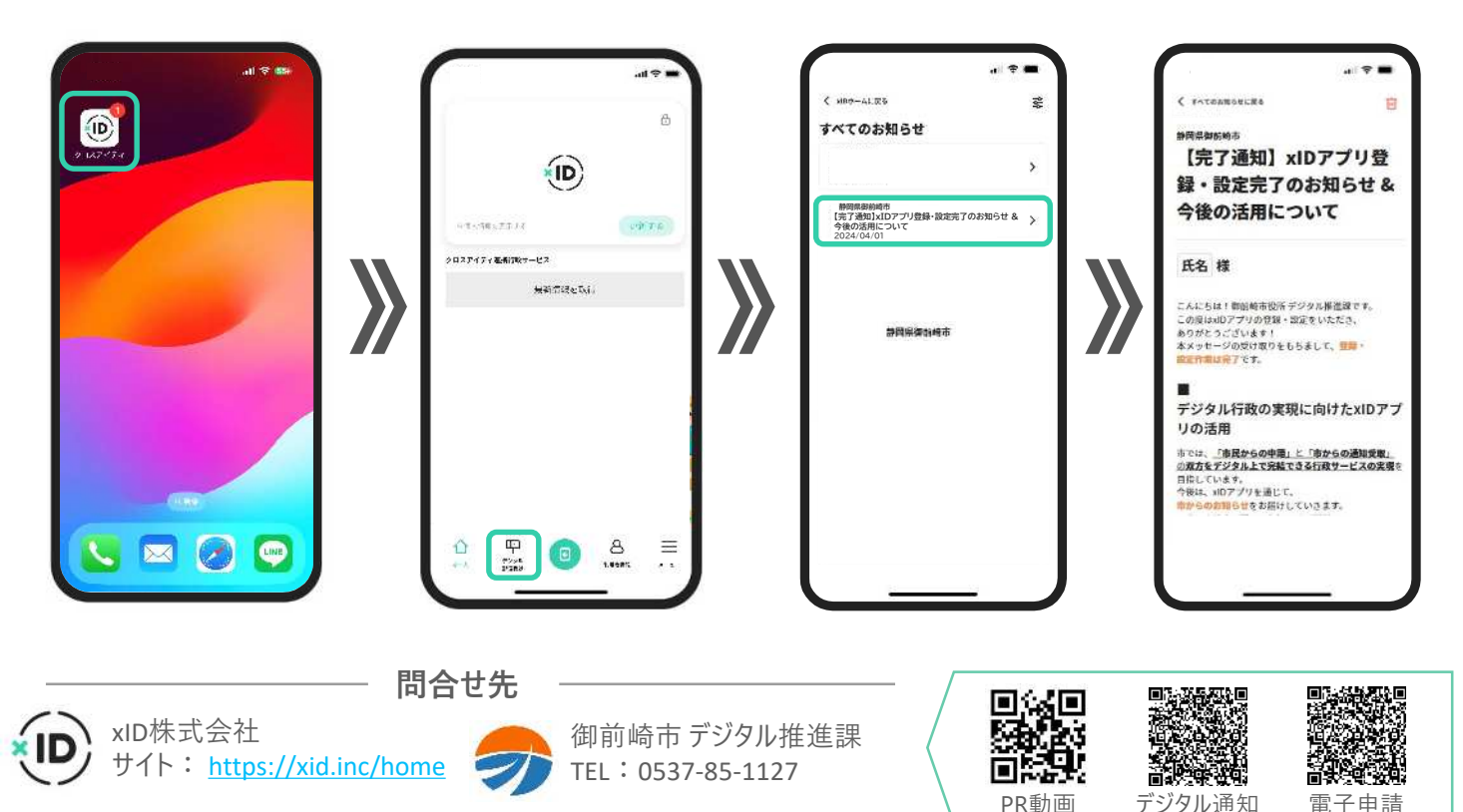

## xIDアプリの登録案内

#### 登録に必要なもの

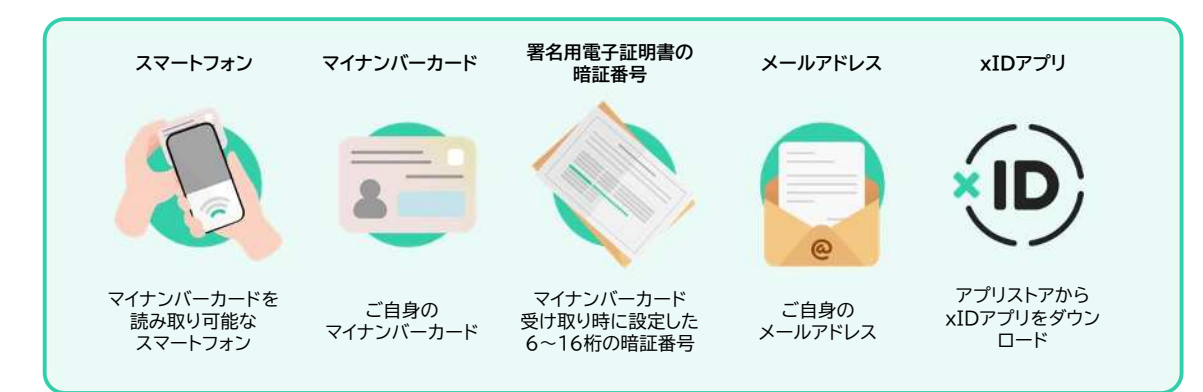

### 2.「デジタル郵便受け」の登録方法

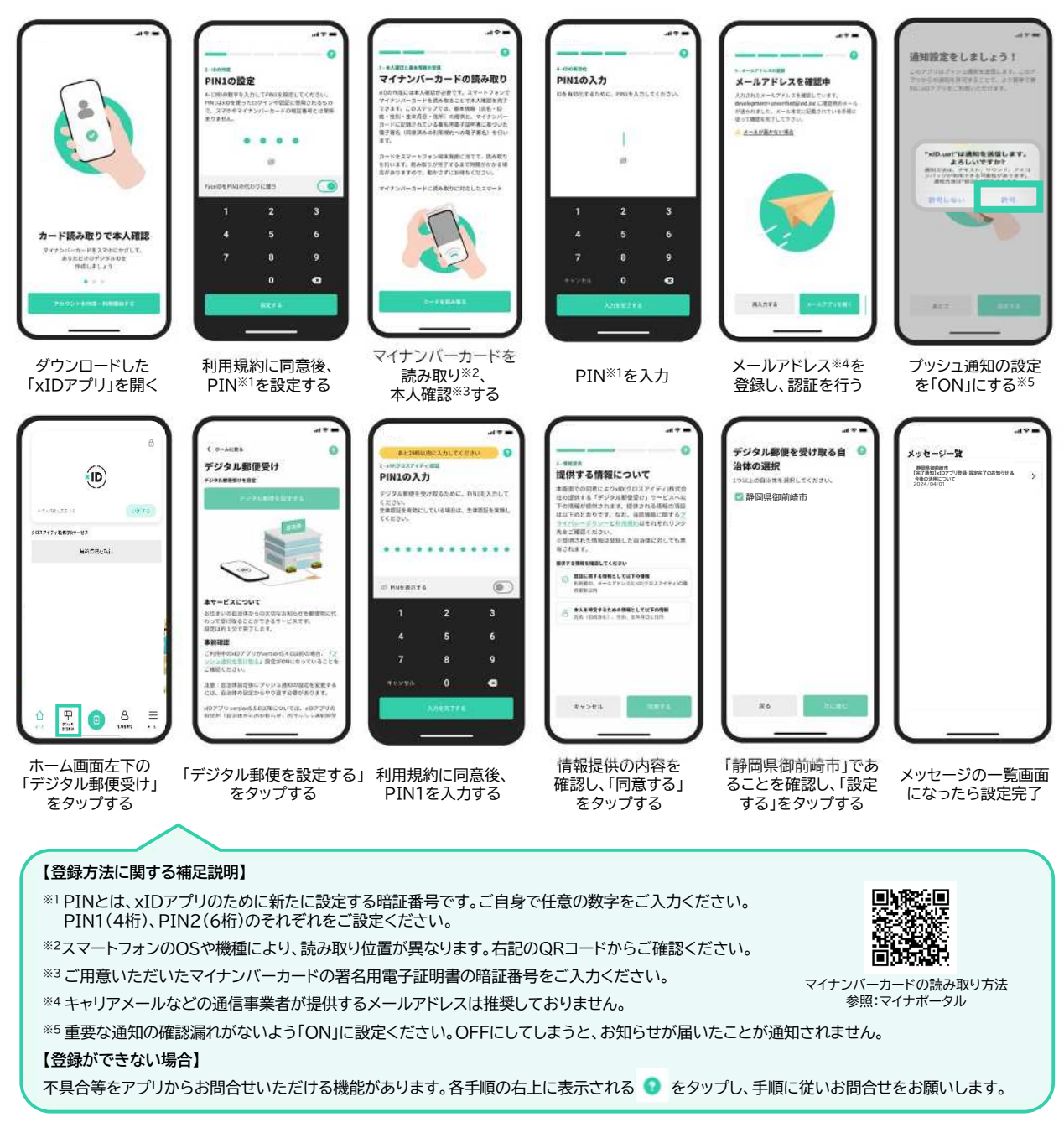